Statistical Whole Field Analysis using NIS Elements

1. Open the image to analyze

2. Create a ROI using the Region tools which covers the entire image area

| 🗾 dark image test 30 sec.tif |                       | Ľ               |
|------------------------------|-----------------------|-----------------|
| 🟣 🚜 🗛 🗙 👻 🖽 🖬 🖬              | :1 🍕 🌏 57.8%          | •               |
| 1                            |                       | •               |
|                              |                       | •               |
|                              | 1                     | • #             |
|                              | 1                     | uro -           |
|                              | I                     | <b>-</b>        |
| used region button to        |                       | <b>-</b>        |
| select Rectangular ROI       | -                     | <del>}*</del> - |
|                              | -                     | A -             |
|                              |                       | -               |
| lumin_/ 0.32 μm/px [N/A]     | Mono 14bit: 696 x 520 | F               |

3. Select the Measurement Menu and click "Object Features" From the list that appears select the Min, Mean and Max Intensity measurements

| Add -><br><- Remove<br>Add All -> |                     |
|-----------------------------------|---------------------|
|                                   | Add -><br><- Remove |

4. Open the Lower Horizontal Docker and right-click. From the list that confirm and/or enable the "Automated Measurement Results" window.

|   | Acquisition Controls       | $\vdash$      |                               |  |
|---|----------------------------|---------------|-------------------------------|--|
|   | Analysis Controls          |               | Automated Measurement Results |  |
|   | Visualization Controls     | 2             | EDF Z-Profile                 |  |
|   | Macro Controls             | <del>90</del> | Intensity Profile             |  |
|   | Caption Stule              | Σe            | Object Count                  |  |
|   |                            | 2             | Time Measurement              |  |
|   | Optimal Size               | 5             | Tracking                      |  |
| ~ | Docking View Ctrl+Alt+Num2 | 9             | Volume Measurement            |  |
|   | Split Docker               | 30            | 140 150 160 1                 |  |
| • | Shrink right               |               |                               |  |
|   | Layout Manager             |               | Plan Fluor 40x ELW            |  |

5. Select the "Automated measurement Results" docker window. In the top portion of the window is a combobox what controls what is measured. From this list select "ROI Data".

|                                                 |         | lumin /     | 0.32 μm/px [] | N/A]       |                            | Mono 14bit: E | »<br>96 x 520 p            |              |
|-------------------------------------------------|---------|-------------|---------------|------------|----------------------------|---------------|----------------------------|--------------|
| Automated I                                     | Measu   | rement Resu | Its Tracking  | Object Cou | nt ) Intensit <sup>,</sup> | y Profile 🔰 A | uto Capture Fol            | der ) Time M |
| Current field <b>0 objects</b> Drag-drop a desc | Store ( | Data        | Stored ROLD   | Data 🔹 👌   | é 🙀 🔽                      | 🔟 🛛 🗷 Exp     | ort 👻 Options <sup>-</sup> | - 🔷 🕵        |
| Sour                                            | rce     | FieldID     | Rois Field N  | Meas.      | ObjectArea                 | Area          | MeanIntensity              |              |
| 1 dark ima                                      | ige t   | 1           | Kuin          | Jata 0     | 0                          | 35804.92      | 1267.85                    |              |
|                                                 |         |             |               |            |                            |               |                            |              |

6. You should now see the measurements you selected for the region you drew on the image. If you don't see the measurements select the "Auto Update" button on the upper right side of the window

| fight side of the window.                                                     |
|-------------------------------------------------------------------------------|
|                                                                               |
| Mono 14bit: 696 x 520 p                                                       |
|                                                                               |
| ct Count $ig)$ Intensity Profile $ig)$ Auto Capture Folder $ig)$ Time Measure |
| - 🔀 🔀 🗵 🔤 🗷 Export 👻 Options 👻 🕼                                              |
| Auto Marte Telescie                                                           |